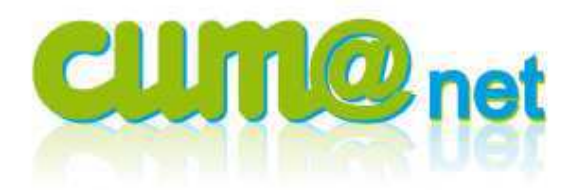

# Saisir des règlements par le relevé de banque

#### > Préambule et explications générales

#### Pourquoi saisir le règlement des factures directement en banque ?

En <u>f</u>onctionnement standard, les factures sont saisies en journal d'achats (AC) ou de vente (VE), et le paiement de ces factures est enregistré via le module règlement. Ce module règlement permet de pointer facilement et rapidement les factures pour enregistrer des encaissements ou des décaissements. Les écritures comptables sont ensuite automatiquement générées dans les journaux adéquates (BA, OD si différence de règlement ou CS, etc...)

Cependant **Cum@net propose aussi une solution en mode de saisie bancaire**, pour les utilisateurs qui souhaitent enregistrer la comptabilité en suivant leur relevé de compte de la banque. Principe :

- Saisie préalable de la facture d'achat\* en journal d'achats (cf fiche procédure n°8) ou facture de vente en journal, ou génération automatique depuis la facturation Module Achat/Vente.
- Démarrage saisie d'écritures en journal de trésorerie (BA)
- Pointage vers la (les) facture(s) réglée(s) par l'adhérent ou à régler au fournisseur
- Renvoi de la donnée pour finir la saisie dans le journal BA

\* Vous avez toutefois la possibilité de saisir la facture d'achat en journal de trésorerie (BA) en indiquant le compte comptable fournisseur. Cliquer sur la touche <F3> pour ouvrir le journal d'achat, saisir la facture, valider et revenir automatiquement en journal BA pour son règlement. (Voir la Fiche procédure n°9 « Achat et règlement fournisseurs en banque »).

## **Rappel : Les journaux sont dédiés**

- AC : factures ou avoirs fournisseurs
- VE : factures ou avoirs adhérents / clients
- Note : une reprise de matériel, c'est une facture client et non un avoir fournisseur

Pour chaque Tiers (adhérent et fournisseur) il y a un compte comptable correspondant
 (dans la plan comptable) portant la même code et la même nom que se tiere

(dans le plan comptable) portant le même code et le même nom que ce tiers.

Par conséquent :

- pas de compte 6x dans un journal de ventes (sauf 665), et donc pas de déduction sur factures adhérents !
- pas de compte 7x dans un journal d'achat (sauf 765)
- Seule la saisie de charges sans TVA (frais bancaires, timbres) est tolérée directement dans le journal de banque.

## <u>Les étapes :</u>

- 1. Choix du journal et paramètres de saisie
- 2. Entête de la saisie d'écritures
- 3. Saisie des lignes d'écriture avec le pointage règlement
- 4. Génération contrepartie et validation de l'écriture

#### > 1. Paramètres de saisie

Module Cum@net Comptabilité, puis menu « Saisie », puis écran « Saisie des écritures »

Astuce : comme cet écran sert souvent, vous pouvez le copier dans vos favoris.

#### Sélection du code journal :

Dans la zone « Journal », j'indique le code du journal de trésorerie (en général BA) et je valide par <Entrée> ou

Attention : s'il y a plusieurs banques, sélectionner le journal adéquat. Exemple BCA pour Crédit Agricole ou BCM pour Crédit Mutuel

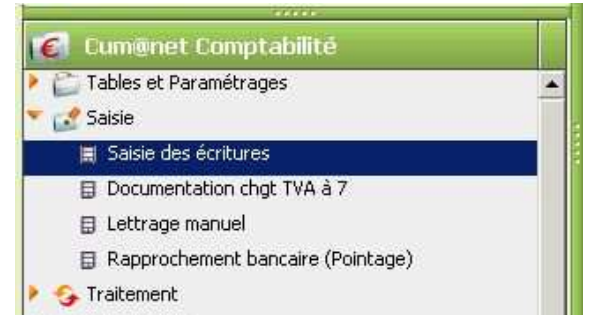

| Fichier Outils Aide  |            |               |
|----------------------|------------|---------------|
| PANY                 | 3          |               |
| -Saisie autorisée du | 01/01/2011 | au 31/12/2011 |
| Début exercice       | 01/01/2012 |               |
| Journal              |            |               |

Note :

Je peux aussi sélectionner le journal de banque depuis une liste :

<F8> pour appeler la liste des journaux, sélectionner le journal et renvoyer en faisant <F12> ou

#### De nouvelles zones apparaissent :

Les champs « libellé par défaut », « compte de génération » et « libellé de la ligne générée » qui apparaissent peuvent être laissés en l'état.

| Fichier Outils Aide                   |                          |               |     |                   |
|---------------------------------------|--------------------------|---------------|-----|-------------------|
| ₽₽ ♥ ♥                                |                          |               |     |                   |
| Saisie autorisée du<br>Début exercice | 01/01/2011<br>01/01/2012 | au 31/12/2011 |     | Saisie rapide 🛛 🗖 |
| Journal                               | BA                       | Banque        |     |                   |
| libellé par défaut                    | [                        |               |     | Mode de lettrage  |
| Compte de génération                  | 51200000                 | Banques       |     |                   |
| libelle de la lighe générée           | Į                        |               |     |                   |
|                                       |                          |               | ••• |                   |

Dans le cadre « mode de lettrage », je sélectionne **« automatique »,** pour gagner une étape lors de la saisie des règlements (par défaut, c'est le mode choisi la fois précédente qui est proposé).

En automatique : c'est cum@net qui se chargera de lettrer les opérations en arrière plan. En « manuel » : le contrôle et le lettrage est à faire par l'utilisateur. Autre possibilité de paramétrage : en cochant « saisie rapide » l'entête de la pièce ne paraîtra plus et les écritures pourront être enregistrées toutes à la suite, même en changeant de code journal.

| Fichier Outils Aide                   | LAUX-faux - Saisi        | e des écritures - | <u> </u>      |
|---------------------------------------|--------------------------|-------------------|---------------|
| 23 51                                 | 2                        |                   |               |
| Saisie autorisée du<br>Début exercice | 01/01/2011<br>01/01/2012 | au 31/12/2011     | Saisie rapide |
| Journal                               | BA                       | Banque            |               |

## Je valide cet écran par < Entrée>

## > 2. Entête de la saisie d'écritures en journal de banque

#### En saisie bordereau banque traditionnel avec entête

| F | Ichier Edition Affichage Options Outils Compléments Aides                      |          |         |        |         |                 |         |           |               |             |       |   |  |
|---|--------------------------------------------------------------------------------|----------|---------|--------|---------|-----------------|---------|-----------|---------------|-------------|-------|---|--|
| 1 | N 🕞 🗋 all all 🐳 🥠 🗶 💾 🤑 🗊 🖧 🐑 Intégration emprunt 🔛 anter 🗐 🐰 🐧 IN 晶 🔎 🔌 🥱 🗸 🧐 |          |         |        |         |                 |         |           |               |             |       |   |  |
| D | ate                                                                            |          | Libellé |        |         | Banque 51211000 | -2255,5 | 52        | Ecriture nº   | -           | Ligne |   |  |
|   | 0                                                                              | 🗋 🖁 🕻 İp | Date    | Compte | Libellé | Débit           | Crédit  | Collectif | Nº de facture | Nº écriture | Ligne |   |  |
| * |                                                                                |          |         |        |         |                 |         |           |               |             |       | 1 |  |

En « saisie rapide » (cf paramétrage ci-dessus) pour enregistrer dans plusieurs journaux différents à la suite, pas d'entête

| Fichie | er Ed | ition    | Affichage | Options C  | outils Complé | ments Aides         |                |          |                |             |           |           |        |
|--------|-------|----------|-----------|------------|---------------|---------------------|----------------|----------|----------------|-------------|-----------|-----------|--------|
| *)     | 釉     | <u>a</u> | 1 al      | 4 2 K      | 비병            | E 🛐 👔 🚵 🖓 Solde Tva | xtourner 🛛 🗐 🧏 | 3 底晶     | Equilibre étab | lissement 🧳 | 9 🔒 📉     | × 🤊       |        |
|        |       |          |           |            |               |                     |                |          |                |             |           |           |        |
| 0      | 3     | E lp     | Journal   | Date       | Compte        | Libellé             | Débit          | Crédit   | Axmatériel     | N° Facture  | Axfamille | Collectif | Cor    |
|        |       |          | BA        | 31/12/2011 | FODUJARD      | REGLT DUJARDIN      | 520,00         | _        |                |             |           | 40100000  | 5121 🔺 |
|        |       |          | BA        | 31/12/2011 | 51211000      | REGLT DUJARDIN      |                | 520,00   |                |             |           |           | FODU   |
|        |       | •        | OD<br>OD  | 5/12/2011  | 76110000      | INTERETS PARTS CRCA | 70.00          | 70,00    | 1              |             |           |           | 5121   |
|        |       |          | OD        | 5/12/2011  | 51211000      | INTERETS PARTS CRCA | 70,00          | 0.000.00 | DEN/02         |             |           |           | 7611   |
|        |       | 4        | OD        | 5/12/2011  | 51211000      | REMBT ASSURANCES    | 3 000,00       | 3 000,00 | BENU/          |             |           |           | 7581   |
| 1      |       |          | OD        |            |               |                     |                |          |                |             |           |           |        |

Dans l'entête, je renseigne :

Date : date de l'enregistrement du règlement en banque

Astuce : cum@net complète votre saisie avec le mois et/ou l'année en cours Exemple :

« 19 » devient « 19/07/2012 » (si je fais ça le 19 juillet 2012) « 3006 » devient « 30/06/2012 » (si je fais ça en 2012) « 311211 » devient « 31/12/2011 »

- <u>Libellé</u> (facultatif): ce texte sera recopié sur toutes les lignes de saisies (sera néanmoins modifiable sur chaque ligne)

Astuce : possibilité de saisir des caractères spéciaux pour générer des libellés automatiques Ex : Le caractère « < » (inférieur à) sera remplacé par le nom du tiers sélectionné

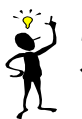

Si je veux enregistrer des écritures d'annuités d'emprunts, je dois cliquer sur le bouton « intégration emprunt », pendant que je suis dans l'entête, après la saisie de la date Cf documentation emprunt pour les explications détaillées.

## Je valide l'entête par < Entrée>.

## > 3. La saisie des lignes d'écriture

Cette partie est divisée en deux : d'abord la saisie de règlements d'adhérents (ci-dessous), ensuite la saisie de règlement à un fournisseur (page 7).

## Premier cas : saisie de règlements d'adhérents

Après validation de la zone d'entête, la première ligne d'écriture apparaît, elle reprend les informations saisies en entête (date, libellé).

| Fic                                                                                         | hier Edition | Affichage  | Options | Outils Compléments Aides |        |           |           | _               | <u>.                                    </u> | <u> </u> |
|---------------------------------------------------------------------------------------------|--------------|------------|---------|--------------------------|--------|-----------|-----------|-----------------|----------------------------------------------|----------|
| 14                                                                                          | (A) a        | lax 🐳      | ." x "  | 9 🗏 📃 🕸 🛒 🖧 🗐 🎽 🖄        | に引 ちゅう | <li></li> |           |                 |                                              |          |
| Date 15/05/2011 Libellé REGLT ADHERENT FOURCIN Banque 51211000 82648,56 Ecriture nº Ligne 1 |              |            |         |                          |        |           |           |                 |                                              | ine 1    |
|                                                                                             | 0 📑 🌡 🧯 lp   | Date       | Compte  | Libellé                  | Débit  | Crédit    | Collectif | Nº de facture N | lº écriture Li                               | igne     |
| 2                                                                                           |              | 15/05/2011 |         | REGLT ADHERENT FOURCIN   |        |           | 40100000  |                 |                                              | 1 15/1 - |

En appuyant sur la touche <Tabulation>, je me déplace dans la colonne « Compte » et **je renseigne le compte adhérent**. Plusieurs méthodes :

- Saisir le code « a1 » pour l'adhérent A0000001
- ou saisir « A » puis appuyer sur la touche <F8> ou *maine pour afficher le plan* comptable. Sélectionner le compte adhérent adéquat et renvoyer *le code en* faisant F12 ou
- ou encore saisir : « » (tiret du 6 ou du clavier numérique) + 1<sup>ères</sup> lettres du nom de l'adhérent. Dans l'exemple, taper : « -FOURC » pour FOURCIN

En faisant une Tabulation (touche ), je déplace le curseur dans la colonne « crédit ».

Note : si je veux enregistrer un règlement d'un avoir à l'adhérent, comme un remboursement de parts sociales, c'est dans la colonne débit que je dois me positionner (faire à nouveau <tabulation>).

<u>Astuce</u> : pour revenir dans la colonne Libellé, faire la combinaison de touche <shift>+<tab>

Je saisis le montant payé par l'adhérent et appuie sur <F5> ou clique sur

Fichier Edition Affichage Option 📴 Pointage Règlement N A D al ak 🐇 🕺 K 🗏 🧏 🗦 🍱 🎢 🖓 ] 🗏 🖞 15 🚠 🔑 🔒 🍼 🗸 🥑 Date 15/05/2011 Libellé REGLT ADHERENT FOURCIN Banque 51211000 82648.56 Ecriture nº Ligne 1 0 🕽 🖁 🗲 🖡 Date Compte Collectif N° de facture N° écriture Crédil Liane 15/05/2011 A0000019 REGLT ADHERENT FOURCIN 45310000 1 15/1 -

GIE Informatique 2012

Pointage Règlement

La fenêtre de pointage des encaissements s'ouvre.

(sauf si je m'étais préalablement positionné dans la colonne Débit, c'est alors un Décaissement).

| Fichier Edition Outils Pointage Opérations Compléments Aide               | 9                                                |                                                 |                                                   |  |  |  |  |  |  |  |  |
|---------------------------------------------------------------------------|--------------------------------------------------|-------------------------------------------------|---------------------------------------------------|--|--|--|--|--|--|--|--|
| (1) 🔍 🖓 🕑 🔁 🖆 😫 🗐 💆 👼 🔎 🤌 🚺                                               | k 🗸 😕                                            |                                                 |                                                   |  |  |  |  |  |  |  |  |
| Escompte Différence de règlement Différence de change Opérations diverses | Rééchelonnement Règlement divers Trop            | perçu Règlement partiel                         |                                                   |  |  |  |  |  |  |  |  |
| POINTC Pointage client par Compta - Banque                                | Encaissements                                    |                                                 | Date 15/05/2011                                   |  |  |  |  |  |  |  |  |
| aissenent Client 1 Centrale                                               |                                                  |                                                 |                                                   |  |  |  |  |  |  |  |  |
| Client A0000019 FOURCIN Didier (M)                                        | A0000019 FOURCIN Didler (M) Montant 3 753,90 EUR |                                                 |                                                   |  |  |  |  |  |  |  |  |
| U C Emission Libellé état Echéance Pièr                                   | e Montant Collectif D                            | vevise Montant en EUR Taux de change Etat Effet | Transaction Transaction en cours Type tiers Tiers |  |  |  |  |  |  |  |  |
| 17/12/2010 Chèque attendu 31/01/2011 99990                                | 1013 3 753,90 EL                                 | UR 3 753,90 1,00000000 C10 14                   | Client A0000019                                   |  |  |  |  |  |  |  |  |
| 15/02/2011 Chèque attendu 15/03/2011                                      | 1 2 748,00 45310000 EL                           | UR 2 748,00 1,00000000 C10 37                   | 13 Client A0000019                                |  |  |  |  |  |  |  |  |
| 15/03/2011 Chèque attendu 15/04/2011                                      | 2 587,00 45310000 EL                             | JR 587,00 1,0000000 C10 38                      | 14 Client A0000019                                |  |  |  |  |  |  |  |  |

Si je n'ai pas indiqué précédemment le montant réglé par l'adhérent, je peux le faire dans la zone « Montant ».

#### Je valide par <Entrée>

Les « chèques attendus » apparaissent.

Je sélectionne par double-clic sur la (les) facture(s) concernées ou par appui sur la touche <F5> ou 물

Un petit cadenas apparaît à gauche, sur la ligne de la facture.

| - |   |            |                |            |          |                         |           |        |                |                |      |
|---|---|------------|----------------|------------|----------|-------------------------|-----------|--------|----------------|----------------|------|
|   | 0 | Emission   | Libellé état   | Echéance   | Pièce    | M <mark>pricaric</mark> | Collectif | Devise | Montant en EUR | Taux de change | Etat |
|   | 6 | 17/12/2010 | Chèque attendu | 31/01/2011 | 99990013 | 3 753,90                |           | EUR    | 3 753,90       | 1,0000000      | C10  |
|   |   | 15/02/2011 | Chèque attendu | 15/03/2011 | 1        | 2 748,00                | 45310000  | EUR    | 2 748,00       | 1,0000000      | C10  |
|   |   | 15/03/2011 | Chèque attendu | 15/04/2011 | 2        | 587,00                  | 45310000  | EUR    | 587,00         | 1,0000000      | C10  |

La différence entre le montant réglé par l'adhérent et le total des factures pointées est affichée en bas à droite.

|                                            |          | Ē                     |
|--------------------------------------------|----------|-----------------------|
| Echeance Cheque<br>Banque BA Domiciliation | <u> </u> | Solde<br>3 753,90 ELR |

Quand le solde est à 0, je valide par <Entrée> afin de revenir à la fenêtre de saisie des écritures.

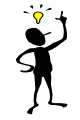

En cas de règlement partiel, de trop versé, d'escompte... il y aura une différence entre le montant du chèque et les montants pointés, et le solde ne sera donc pas nul. Se reporter aux annexes à la fin de ce document (page 13).

Sur ma ligne, le n° de facture, le compte collectif (et le montant s'il n'était pas déjà saisi) sont rapatriés.

| Fichier Edition | Affichage  | Options    | Outils Compléments Aldes     |                 |          |           |               |             |         |
|-----------------|------------|------------|------------------------------|-----------------|----------|-----------|---------------|-------------|---------|
| 1) 🛱 🗋 al       | ak 🐳       | 2 K 4      | 🗄 🖳 🔝 🥂 🖧 ş= Peintage Règler | ment 📃 🎽 🧏 🎼    | ₩ >> >>  | ≫ ✔ 🭳     | )             |             |         |
| Date 15/05/2011 | Libellé RE | MISE FOURC | EN                           | Bangue 51211000 | 82648,   | 56        | Ecriture nº   |             | Ligne 1 |
| 0 🕽 🖁 🗧 🕼       | Date       | Compte     | Libellé                      | Débit           | Crédit   | Collectif | Nº de facture | l° écriture | Ligne   |
| 2               | 15/05/2011 | A0000019   | REMISE FOURCIN               |                 | 3 753,90 | 45310000  | 99990013      |             | 1 15/ - |
|                 |            |            |                              |                 |          |           |               |             |         |

<u>Rappel sur compte collectif :</u> les comptes collectifs (ou centralisateurs) pour des adhérents sont :

4531 pour des factures de travaux, 4562 pour factures de souscription de capital social, 4567 pour des factures (Avoir) de remboursement de parts sociales Comme il n'y a qu'un collectif par ligne, il faut saisir 2 lignes si l'adhérent règle à la fois une facture de travaux et une facture de CS.

#### Je valide cette première ligne par <Entrée>

<u>Lettrage</u> : si à l'étape 1 « paramètres de saisie », j'ai choisi lettrage manuel ; alors une fenêtre supplémentaire apparaitra. Se reporter à la fin du document pour les explications. Sinon dans le cas habituel de « lettrage automatique », pas d'étape supplémentaire tout est fait automatiquement.

Suite à la validation de la ligne, une deuxième ligne est proposée pour saisie éventuelle d'un autre règlement à la même date (car ça sera la même écriture comptable).

| Tichier Edition Affichage Options Outils Compléments Aides |                |                 |          |           |                 |             |         |        |  |  |
|------------------------------------------------------------|----------------|-----------------|----------|-----------|-----------------|-------------|---------|--------|--|--|
| M 〒 D 2 系 東 ☆ X   5 堀 目 22 図 24 目 23 2 元 部 > 2   ダ ✔ ③     |                |                 |          |           |                 |             |         |        |  |  |
| Date 15/05/2011 Libellé REMISE FOURCIN                     | 1              | Banque 51211000 | 82648,   | 56        | Ecriture nº 449 |             | Ligne 1 |        |  |  |
| 🛛 🕽 🖁 🧯 Ip 🛛 Date Compte                                   | Libellé        | Débit           | Crédit   | Collectif | N° de facture   | N° écriture | Ligne   |        |  |  |
| L 15/05/2011 A0000019                                      | REMISE FOURCIN |                 | 3 753,90 | 45310000  | 99990013        | 449         | 1       | 15/1 🔺 |  |  |
| 15/05/2011                                                 | REMISE FOURCIN |                 |          |           |                 | 449         |         | 15/    |  |  |
| 15/05/2011                                                 | REMISE FOURCIN |                 |          |           |                 | 449         |         | 15/    |  |  |

Je saisis mes autres règlements d'adhérents pour arriver au montant total de la remise :

| -    |                                                                                         |         |             |          |                   |           |        |     |       |          |           |               | and a second second | and and and a second second seco |                |
|------|-----------------------------------------------------------------------------------------|---------|-------------|----------|-------------------|-----------|--------|-----|-------|----------|-----------|---------------|---------------------|----------------------------------------------------------------------------------------------------|----------------|
| Fich | nier                                                                                    | Editior | n Affichage | Options  | Outils Complément | nts Aides |        |     |       |          |           |               |                     |                                                                                                    |                |
| (4   | 6                                                                                       | 🗋 a     | 1 ak 🔶      | ? X 4    | 9 4   3 2 7       | 2 🗐 🎽     | 3 IE ( | ₩ 🔎 | 1     | ✓ 2      |           |               |                     |                                                                                                    |                |
| Date | Date 15/05/2011 Libellé REGLT ADHERENT Banque 51211000 86402,46 Ecriture nº 449 Ligne 3 |         |             |          |                   |           |        |     |       |          |           |               |                     |                                                                                                    |                |
| Į    | 3                                                                                       | l 🗧 lp  | Date        | Compte   |                   | Libellé   |        |     | Débit | Crédit   | Collectif | Nº de facture | N° écriture         | Ligne                                                                                                    |                |
|      |                                                                                         | L       | 15/05/2011  | A0000019 | REMISE FOURCIN    |           |        |     |       | 3 753,90 | 45310000  | 99990013      | 449                 | 1                                                                                                    | : <b>5/I</b> ▲ |
|      |                                                                                         |         | 15/05/2011  | A0000021 | REGLT ADHERENT    |           |        |     |       | 1 000,00 | 45310000  | 99990014      | 449                 | 2                                                                                                    | :5/            |
|      |                                                                                         | L       | 15/05/2011  | A0000017 | REGLT ADHERENT    |           |        |     |       | 311,89   | 45310000  | 99990011      | 449                 | 3                                                                                                    | :5/            |
| 1    |                                                                                         |         | 15/05/2011  |          | REGLT ADHERENT    |           |        |     |       |          |           |               | 449                 |                                                                                                    | 5/1            |
|      |                                                                                         |         |             |          |                   |           |        |     |       |          |           |               |                     |                                                                                                    |                |

**Je devrais annuler** la dernière ligne de saisie proposée (la 4<sup>ème</sup> dans notre exemple). >> Voir pour cela (et la suite) le chapitre « **4. Génération contrepartie** » (page 9)

A noter : on peut voir le n° de l'écriture comptable (ou pièce comptable) ainsi que le n° de chacune des lignes d'écriture.

Si je fais une **erreur lors de ma saisie** et je peux annuler ou supprimer une ligne : cf annexe à la fin de ce document pour les explications détaillées (pages 10 & 11).

Le principe est le même que pour des règlements d'adhérents, à quelques nuances près. La première ligne d'écriture apparaît, elle reprend les informations saisies en entête (date, libellé).

| Divalco - SUORCES FAUX - Salsie u       | es echicares - pæ panque - |              |        |           |               |             |         |      |
|-----------------------------------------|----------------------------|--------------|--------|-----------|---------------|-------------|---------|------|
| Fichier Edition Affichage Options Outil | s Compléments Aides        |              |        |           |               |             |         |      |
| 11 🖻 🗋 al al 🖉 🖑 K 🛛                    | 9 H 🛛 🗊 🗶 🗶 🛤 🗍            | 28 31        | 1 2    |           |               |             |         |      |
| Date 15/04/2011 Libellé REGLT FOURNI:   | 55. PICHON Ban             | que 51211000 | 82648  | 56        | Ecriture nº   |             | Ligne 1 |      |
| 🛛 🕽 🖁 🧯 lp 🛛 Date Compte                | Libellé                    | Débit        | Crédit | Collectif | N° de facture | N° écriture | Ligne   |      |
| 15/04/2011                              | REGLT FOURNISS. PICHON     |              |        | 40100000  |               |             | 1       | 15/1 |

En appuyant sur la touche <Tabulation>, je me déplace dans la colonne « Compte » pour sélectionner le compte fournisseur. Plusieurs méthodes :

- Saisir FDIV pour le fournisseur divers F000DIV ou F1 pour le fournisseur F00001,
- ou saisir F au clavier puis appeler le plan comptable par <F8>. Sélectionner le compte

fournisseur adéquat et renvoyer le code en faisant <F12> ou 🕩

- ou saisir : « - » (tiret du 6 ou le « moins » du clavier numérique) + les premières lettres du libellé du compte fournisseur. Exemple : taper « -pich » pour PICHON

En appuyant sur la touche <Tabulation>, le curseur se positionne sur le libellé et j'obtiens :

| Diffund De      | JORCEDIHO    | n ouisie ut   | is containes on contigue       |                       |        |           |               |             |         |
|-----------------|--------------|---------------|--------------------------------|-----------------------|--------|-----------|---------------|-------------|---------|
| Fichier Edition | Affichage Op | otions Outils | Compléments Aides              |                       |        |           |               |             |         |
| M 🛱 🗋 a         | l ak 🛶       | 2 K 4         | 📙 📙 📃 🛣 🎢 🚴 🚰 Pointage Règleme | ent 💡 Facture d'achat | 3      | 医品の       | \$ <b>%</b>   | 2           |         |
| Date 15/04/2011 | Libellé RE   | GLT FOURNIS   | S. PICHON                      | Banque 51211000       | 82648, | ,56       | Ecriture nº   |             | Ligne 1 |
| 0 🕽 🖁 🧯 🕼       | Date         | Compte        | Libellé                        | Débit                 | Crédit | Collectif | Nº de facture | N° écriture | Ligne   |
| 2               | 15/04/2011   | F000PICH      | REGLT FOURNISS. PICHON         |                       |        | 40100000  |               |             | 1 15/1  |

A part modifier le libellé, je n'ai rien d'autre à saisir.

J'appelle l'écran de pointage des factures par la touche <F5> ou bouton SE Pointage Règlement

La fenêtre de sélection des décaissements apparaît.

| Fichier Edition Outi                                    | ls Pointage Opérations Complé                                          | ments Aide       |           |                       |               |          |                   |             |             |                    |   |
|---------------------------------------------------------|------------------------------------------------------------------------|------------------|-----------|-----------------------|---------------|----------|-------------------|-------------|-------------|--------------------|---|
| 21 👫 🔽 🗇 👔                                              | 1 6 8 8 12 3                                                           | 🕌 🚠 🔎            | 2         | <ul> <li>?</li> </ul> |               |          |                   |             |             |                    |   |
| Escompte Différence                                     | de règlement Différence de chang                                       | e Opérations div | erses Réé | chelonnement Règlemer | nt divers Tro | op perçu | Règlem            | ent partiel | Bon à payer |                    |   |
| POINTF Pointage<br>Décaissement Four<br>Fournisseur F00 | e fournisseur par Compta - Banque<br>rnisseur Centrale<br>OPICH PICHON |                  |           | Décaissemen           | nts Da        | te 🏾 🛐   | 5/04/20<br>acture | 11          |             |                    |   |
| 0 Emission                                              | Libellé état                                                           | Echéance         | Pièce     | Montant TTC en devise | Collectif     | Devise   | Etat              | Effet       | Transaction | Montant TTC en EUR | T |
| 01/01/2011                                              | Chèque en attente                                                      | 01/02/2011       | 1         | 119 600,00            | 40400000      | EUR      | C10               | 29          | 3           | 119 600,00         | - |
| 01/01/2011                                              | Chèque en attente                                                      | 01/02/2011       | 2         | 1 196,00              | 40840000      | EUR      | C10               | 30          | 4           | 1 196,00           |   |

Je sélectionne la (les) facture(s) concernées et la (les) pointe par double-clic sur la ligne ou par appui sur la touche <F5>.

Si la facture n'avait pas encore été saisie en journal AC, vous pouvez le faire par le chainage facturation-règlement (Voir la Fiche procédure n°9 « Achat et règlement fournisseurs en banque »).

Un petit cadenas apparaît à gauche, sur la ligne de(s) facture(s) sélectionnée(s).

| Fichier Edition Outils | Pointage Opérations Compléme      | nts Aide                                                                                                    |          |                                  |                 |         |         |             |             |                    |   |
|------------------------|-----------------------------------|----------------------------------------------------------------------------------------------------|----------|----------------------------------|-----------------|---------|---------|-------------|-------------|--------------------|---|
| 21 🕅 🔽 🗊 😫             | ि 🗄 🗄 🗱 🔀 🗐 🕽                     | 🗴 🔊 🖌                                                                                                    | 9 ]]     | <ul> <li>✓</li> <li>2</li> </ul> |                 |         |         |             |             |                    |   |
| Escompte Différence d  | le réglement Différence de change | Opérations dive                                                                                                    | rses Réé | chelonnement Règlemen            | nt divers Tro   | p perçu | Règlem  | ent partiel | Bon à payer |                    |   |
| POINTF Pointage        | ournisseur par Compta - Banque    |                                                                                                    |          | Décaissemen                      | i <b>ts</b> Dal | te 👔    | 5/04/20 | 11          |             |                    |   |
| Décaissement Four      | nisseur 🗾 🗖 Centrale              |                                                                                                    |          |                                  |                 | F       | acture  |             |             |                    |   |
| Fournisseur F000       | PICHON                            |                                                                                                    |          |                                  |                 |         |         |             |             |                    |   |
|                        |                                   |                                                                                                    |          |                                  | -               | -       |         |             |             |                    |   |
|                        | Libellé état                      | Echéance                                                                                                    | Pièce    | Montant TTC en devise            | Collectif       | Devise  | Etat    | Effet       | Transaction | Montant TTC en EUR | 1 |
| <b>6</b> 0)/01/2011    | Chèque en attente                 | 01/02/2011                                                                                                    | 1        | 119 600,00                       | 40400000        | EUR     | C10     | 29          | 3           | 119 600,00         |   |
| 01/01/2011             | Chèque en attente                 | 01/02/2011                                                                                                    | 2        | 1 196,00                         | 40840000        | EUR     | C10     | 35          | 11          | 1 196,00           |   |
|                        |                                   |                                                                                                    |          |                                  |                 |         |         |             |             |                    |   |
|                        |                                   |                                                                                                    | <u>г</u> |                                  |                 |         |         |             |             |                    |   |
|                        |                                   |                                                                                                    |          | Le montant                       | t de(s)         | factu   | re(s    | s) à 👘      |             |                    | - |
| •                      |                                   |                                                                                                    |          | róglar c'inc                     | orit on         | had     | àdr     | oito        |             |                    | - |
| Etat                   |                                   |                                                                                                    |          | regier s ms                      |                 | Das     | a ui    | one         | Mor         | itant à régler     |   |
| Echéance               |                                   |                                                                                                    |          |                                  |                 |         |         |             |             |                    |   |
|                        | Chèque no                         | Chèque                                                                                                    |          | E                                |                 |         |         |             |             | 119600,00 EUF      | ł |
| 🔲 Règlement en devise  | Ordre                             | the state of the state of the s |          |                                  |                 |         |         |             |             |                    |   |

Je valide par <Entrée> pour me positionner sur le bas de l'écran.

Je renseigne si besoin le n° de chèque.

**Je valide par <Entrée>** afin de revenir à la fenêtre de saisie des écritures. (Je fais donc 2 fois la touche <entrée>).

Pour les cas de règlement partiel, se reporter aux annexes à la fin de ce document (page 12).

Sur ma ligne, le montant au Débit, le compte collectif, et le n° de facture sont rapatriés.

| Fichier Edition 4 | Affichage Op | otions Outile      | Compléments Aldes              |                     |             |           |               |             |         |
|-------------------|--------------|--------------------|--------------------------------|---------------------|-------------|-----------|---------------|-------------|---------|
| n 🔁 🗋 al          | ak 🛶         | 1× 1               | 🗐 👯 📘 🔀 🎦 🖧 🎘 Pointage Règleme | ent 💡 E Facture d'a | ichat 📄 🎽 🖞 | i k 🚠 🔎   | 8 5√          | <b>?</b>    |         |
| Date 15/04/2011   | Libellé RE   | GLT FOURNIS        | 55 PICHON                      | Banque 5121100      | 0 8264      | 18,56     | Ecriture nº   |             | Ligne 1 |
| 0 🕽 🖁 🐔 🖬 🖗       | Date         | Compte             | Libellé                        | Débit               | Crédit      | Collectif | Nº de facture | l° écriture | Ligne   |
| 2                 | 15/04/2011   | F000PICH           | REGLT FOURNISS PICHON          | 119 600             | ),00        | 40400000  | 1             |             | 1 15/1  |
|                   |              | Contraction of the |                                |                     |             |           |               |             |         |

<u>Rappel sur compte collectif :</u> les comptes collectifs (ou centralisateurs) pour des fournisseurs sont le plus souvent :

401 pour la majorité des factures, 404 pour les factures d'achat d'immobilisation

# Je valide cette première ligne par <Entrée>

Cum@net démarre alors la saisie d'une deuxième ligne. Dans notre cas de règlement à un fournisseur c'est rarement utile (contrairement à une remise de chèques d'adhérents où il y a souvent plusieurs lignes dans une même écriture comptable).

| Fic      | hier | Edil  | itior | n A | Affichage Op             | otions Outils | Compléments Aides                                |              |        |           |                 |             |         |                |
|----------|------|-------|-------|-----|--------------------------|---------------|--------------------------------------------------|--------------|--------|-----------|-----------------|-------------|---------|----------------|
| <b>b</b> |      | Ú₽)   |       | a   | ar of                    | ? K 4         | 9 H   D 🚾 M 😒   B 🔏 🤇 H 🕾                        | 2 2 ×        |        |           |                 |             |         |                |
| Dat      | e 15 | 5/04/ | 20:   | 11  | Libellé RE               | GLT FOURNIS   | S. PICHON Ban                                    | que 51211000 | 82648, | 56        | Ecriture nº 446 |             | Ligne 1 |                |
|          | 0    | 1 &   | 1     | lp  | Date                     | Compte        | Libellé                                          | Débit        | Crédit | Collectif | N° de facture   | Nº écriture | Ligne   |                |
| 1        |      |       |       | L   | 15/04/2011<br>15/04/2011 | F000PICH      | REGLT FOURNISS. PICHON<br>REGLT FOURNISS. PICHON | 119 600,00   |        | 40400000  | 1               | 446<br>446  | 1       | 15/1 🔺<br>15/1 |
| 1        |      |       |       |     | 15/04/2011               |               | REGLT FOURNISS, PICHON                           |              |        |           |                 | 446         |         | 15/            |

Je devrais donc annuler la saisie de cette ligne. >> Voir pour cela le chapitre suivant « **4. Génération contrepartie** »

## > 4. Génération contrepartie et validation de l'écriture

Afin d'obtenir la contrepartie en banque et finir mon écriture :

J'annule par la touche < Echap> la dernière ligne de saisie proposée

puis je valide par <Entrée> l'ensemble de mon écriture comptable

La ligne de contrepartie (généralement compte 5121100 pour la banque) est générée automatiquement.

Pour nos 2 exemples, on obtient :

• Ecriture validée de saisie de remise de chèques d'adhérents :

| F | ichie | er | Edi | tion | A  | ffichage <b>Op</b> | tions Outils | Compléments Aides               |           |           |           |               |             |       |
|---|-------|----|-----|------|----|--------------------|--------------|---------------------------------|-----------|-----------|-----------|---------------|-------------|-------|
| ( | h     |    | ÷   |      | al | ak 🕂               | 2 K 💾        | 📙 🖳 🐹 🧏 🖧 🎧 Intégration emprunt | Extourner | i 🔰 🙎 🕅 ñ | r 🔎 🏓     | 5 🗸 🥐         |             |       |
| D | ate   |    |     |      |    | Libellé            |              | Ba                              | nque      |           |           | Ecriture nº   |             | Ligne |
|   | Q     |    | *   | ŧ    | lp | Date               | Compte       | Libellé                         | Débit     | Crédit    | Collectif | Nº de facture | Nº écriture | Ligne |
|   |       |    |     |      | L  | 15/05/2011         | A0000019     | REMISE FOURCIN                  |           | 3 753,90  | 45310000  | 99990013      | 449         | 1     |
|   |       |    |     |      |    | 15/05/2011         | A0000021     | REGLT ADHERENT                  |           | 1 000,00  | 45310000  | 99990014      | 449         | 2     |
|   |       |    |     |      | L  | 15/05/2011         | A0000017     | REGLT ADHERENT                  |           | 311,89    | 45310000  | 99990011      | 449         | 3     |
|   |       |    |     |      |    | 15/05/2011         | 51211000     | REGLT ADHERENT                  | 5 065,79  |           | ĺ         |               | 449         | 4     |
|   |       |    |     |      |    |                    |              |                                 |           |           |           |               |             |       |

• Ecriture validée de saisie d'un règlement à un fournisseur :

| Fichie | r Edibio | 0    | Affichage O | ntions Outil | s Compléments Aides                 |              |              |           |               |             |       |       |
|--------|----------|------|-------------|--------------|-------------------------------------|--------------|--------------|-----------|---------------|-------------|-------|-------|
| H      | <b>G</b> | ) as | 1 at at     | ." K .       | 🖣 🙀 📃 🕸 🍸 🖧 🎧 Intégration emprunt 🛛 | 3 🗴 🗴 Is     | 新 <b>シ</b> 3 | S ✓ 2     |               |             |       |       |
| Date   |          |      | Libellé     |              | Ban                                 | que 51211000 | -36951,      | ,44       | Ecriture nº   |             | Ligne |       |
| Q      | 1 & €    | Ip.  | Date        | Compte       | Libellé                             | Débit        | Crédit       | Collectif | Nº de facture | Nº écriture | Ligne |       |
|        |          | L    | 15/04/2011  | FOOOPICH     | REGLT FOURNISS, PICHON              | 119 600,00   |              | 40400000  | 1             | 446         | 1     | 15/ 🔺 |
|        |          |      | 15/04/2011  | 51211000     | REGLT FOURNISS. PICHON              |              | 119 600,00   |           | 1             | 446         | 2     | 15/   |
| *      |          |      |             |              |                                     |              |              |           |               |             |       |       |

# L'écriture est terminée et enregistrée.

Je peux le constater car la couleur de fond à changer.

|                       |          | Saisie en cours : |       |          | Ecriture validée : |          |                |          |          |  |  |  |
|-----------------------|----------|-------------------|-------|----------|--------------------|----------|----------------|----------|----------|--|--|--|
| Date                  | Compte   | Libellé           | Débit | Crédit   | Date               | Compte   | Libellé        | Débit    | Crédit   |  |  |  |
| 15/05/2011            | A0000019 | REMISE FOURCIN    |       | 3 753,90 | 15/05/2011         | A0000019 | REMISE FOURCIN |          | 3 753,90 |  |  |  |
| 15/05/2011            | A0000021 | REGLT ADHERENT    |       | 1 000,00 | 15/05/2011         | A0000021 | REGLT ADHERENT |          | 1 000,00 |  |  |  |
| 15/05/2011            | A0000017 | REGLT ADHERENT    |       | 311,89   | 15/05/2011         | A0000017 | REGLT ADHERENT |          | 311,89   |  |  |  |
| 15/05/2011            |          | REGLT ADHERENT    |       |          | 15/05/2011         | 51211000 | REGLT ADHERENT | 5 065,79 |          |  |  |  |
| and an and the second |          |                   |       |          |                    |          |                |          |          |  |  |  |

Le curseur est repositionné sur le champ date, afin de me permettre de poursuivre sur la saisie d'une nouvelle écriture.

| Fichier Edition | Affichage Op | tions Outils | Compléments     | Aides                 |           |
|-----------------|--------------|--------------|-----------------|-----------------------|-----------|
| M 🕒 🗋           | al ax 🕂      | 1 K 🗉        | 병 🛛 🕰           | 🦞 🚴 崎 Intégration emp | orunt Ext |
| Date            | Libellé 🗌    |              |                 |                       | Banque    |
| 0 3 & 🗧         | lp Date      | Compte       |                 | Libellé               |           |
|                 | 1 15/05/2011 | A000010 0    | DEMTSE ECHIDICT | N                     |           |

# ANNEXES

# > Abandon ou annulation de la saisie d'un règlement :

# <u>1°) Abandon d'une ligne en cours de saisie</u>

En cas d'erreur, l'abandon d'une ligne en cours de saisie est possible par la touche <échap>. Si le pointage d'une facture a déjà été effectué pour cette ligne, le message suivant apparaitra :

| Informat | ion X                                                                                                    |
|----------|----------------------------------------------------------------------------------------------------|
| 1        | Abandon de la saisie : vous devez valider l'écran suivant pour que la facture redevienne impayée.<br>En cas d'OD générées (hors celle de CS, supprimée automatiquement), vous devrez les supprimer manuellement. |
|          | OK                                                                                                    |

## Je valide ce message par <Entrée>

Comme indiqué, il faudra donc valider l'écran suivant d'annulation de transaction pour garder la cohérence entre module comptabilité et module règlement. Sinon la liste des impayées ne sera pas juste et la facture sera considérée comme réglée dans le module règlement.

| 👟 Divalto         | CAURICES FALL     | nnulation d'u | ine transaction pointag | ge règlement -       |          |                    |    |
|-------------------|-------------------|---------------|-------------------------|----------------------|----------|--------------------|----|
| Fichier Edition ( | Outils Pointage C | Iompléments   | Aide                    |                      |          |                    |    |
| 21 X1 V 🕥         | 紀 紀   目           | 3 品 🔎         | چ 🔨 🏂 矣                 |                      |          |                    |    |
| Transaction nu    | méro 🛛            |               |                         |                      | Date de  | a transaction      |    |
| 🛛 🖉 Etat          | Libellé état      | Code tiers    | Tiers                   | Montant TTC en devis | e Devise | Montant TTC en EUR | Та |
|                   |                   |               |                         |                      |          |                    |    |

Je n'ai rien à modifier, le N° de transaction proposée est celui correspondant au règlement

# Je valide le n° de transaction par <Entrée>

Le(s) effet(s) (c'est-à-dire règlements) correspondant(s) apparaissent.

## Je lance le traitement par <Entrée>

| 1 | 🤹 D   | Diva | lto -   | A                     | nnulation d'   | une transaction pointa | ge règlement -        |         |                         |                |       | ?        |
|---|-------|------|---------|-----------------------|----------------|------------------------|-----------------------|---------|-------------------------|----------------|-------|----------|
| F | ichie | r I  | Edition | Outils Pointage C     | ompléments     | Aide                   |                       |         |                         |                |       |          |
| 3 | 1     | Z î  | 7       | ) 🔄 🎾 🗐               | 🛚 🚠 🔎          | 🤌 🏷 🗸 👂                |                       |         |                         |                |       |          |
|   | Tr    | ans  | action  | numéro                | 7              |                        |                       | Date de | e la transaction 01/01/ | /2011          |       |          |
|   | Q     | 0    | Etat    | Libellé état          | Code tiers     | Tiers                  | Montant TTC en devise | Devise  | Montant TTC en EUR      | Taux de change | Effet | Pièce    |
|   |       | 6    | X50     | Chèque remis par poir | A0000009       | BUHOTS                 | 423,39                | EUR     | 423,39                  | 1,0000000      | 33    | 99990010 |
|   |       |      |         |                       | <b>Su</b><br>( | Veuillez confirmer     |                       |         |                         |                |       |          |

Je confirme le traitement par < Entrée>

Je ferme cette fenêtre par <échap>, pour revenir à la saisie comptable.

# 2°) Annulation d'une ligne de règlement en banque

La suppression d'une ligne dans une écriture se fait par la touche <suppr> ou clic sur Par sécurité, si une ligne est lettrée (ce qui est bien sûr souvent le cas pour des règlements), il faut au préalable annuler le lettrage.

L'annulation du lettrage se fait par l'icône 🗏

Note : il est possible d'afficher la fenêtre de lettrage au préalable par <ctrl>+<F8> ou 💾

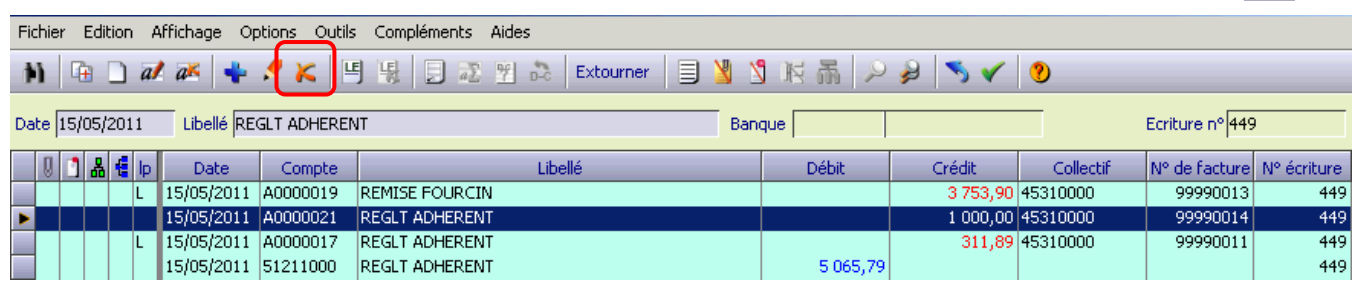

La ligne supprimée ayant été pointée avec une facture, le message suivant apparaitra :

| Informat | ion X                                                                                                    |
|----------|----------------------------------------------------------------------------------------------------|
| ♪        | Abandon de la saisie : vous devez valider l'écran suivant pour que la facture redevienne impayée.<br>En cas d'OD générées (hors celle de CS, supprimée automatiquement), vous devrez les supprimer manuellement. |
|          | ОК                                                                                                    |

Se reporter au chapitre précédent *(1° Abandon d'une ligne en cours de saisie)* pour les captures d'écran et les explications détaillées.

Pour résumé, j'appuie 4 fois sur la touche <entrée> :

Je valide le message par <Entrée> Je valide le n° de transaction par <Entrée> Je lance le traitement par <Entrée> Je confirme le traitement par <Entrée> Je ferme la fenêtre par <échap>

Après retour à l'écran de saisie, il faudra penser à mettre à jour la contrepartie pour équilibrer l'écriture comptable. Pour cela, entrer en modification de ligne par <F4> ou Je peux utiliser cet icône pour solder l'écriture.

| ture nº 449    |
|----------------|
| de facture N   |
| 99990013       |
| 99990011       |
|                |
| :u<br>de<br>9' |

# <u>3°) En cas d'erreur</u>

Si par erreur l'écran d'annulation de transaction n'a pas été validé au moment de l'annulation ou de la suppression de ligne, il faudra alors le faire manuellement dans les traitements exceptionnels du module règlement.

*Module Règlement > Traitement exceptionnel > Annulation de transaction* Sinon la liste des impayées, et le menu TVA, ne seront pas à jour par rapport à la comptabilité (la facture sera toujours considérée comme réglée alors que le règlement n'existera plus en compta).

#### > Cas d'un règlement partiel de la facture :

## 1°) règlement partiel à un fournisseur

Pour la saisie d'un règlement partiel d'un fournisseur, c'est le même cheminement qu'un règlement total jusqu'à « pointage règlement » par <F5>. Dans ce tableau, faire un double clic ou <F5> sur la ligne concernée (un petit cadenas apparaît à gauche).

| Puis cliquer sur                         |                                                                                          |                          |           |                       |                 |          |         |              |             |                    |   |
|------------------------------------------|------------------------------------------------------------------------------------------|--------------------------|-----------|-----------------------|-----------------|----------|---------|--------------|-------------|--------------------|---|
| Divalto - * SOUR<br>Fichier Edition Outi | CES FAUX - Préparation des rèc<br>ls Pointage Opérations Complé<br>12 Co H H H SE 22 (=) | glements -<br>ments Aide | 8         | ✓ 12                  |                 |          |         |              |             | ? _ □              | × |
| Escompte Différence                      | de règlement Différence de chang                                                         | e Opérations div         | erses Réé | chelonnement Règlemer | nt divers Tro   | p peri u | Règlen  | nent partiel | B)n à payer |                    |   |
| POINTE Pointage                          | e fournisseur par Compta - Banque                                                        |                          |           | Décaissemen           | i <b>ts</b> Dat | e I      | 5/04/20 | 111          |             |                    |   |
| Décaissement Fou<br>Fournisseur Foo      | rnisseur Centrale                                                                        |                          |           |                       |                 | F        | acture  |              |             |                    |   |
| Emission                                 | Libellé état                                                                             | Echéance                 | Pièce     | Montant TTC en devise | Collectif       | Devise   | Etat    | Effet        | Transaction | Montant TTC en EUR | T |
| <b>6</b> 01 01/2011                      | Chèque en attente                                                                        | 01/02/2011               | 1         | 119 600,00            | 40400000        | EUR      | C10     | 29           | 3           | 119 600,00         |   |
| 51/01/2011                               | Chèque en attente                                                                        | 01/02/2011               | 2         | 1 196,00              | 40840000        | EUR      | ⊂10     | 35           | 11          | 1 196,00           |   |
|                                          |                                                                                          |                          |           |                       |                 |          |         |              |             |                    |   |

Une nouvelle fenêtre apparaît

Dans ce cadre, **inscrire la somme restant à payer** au fournisseur après ce règlement. Exemple sur 119 600 €, vous réglez 90 000 €. Vous devez donc inscrire dans la case : 29600 et validez avec touche <entrée> ou

| 0 C Emission | Libellé état                                                                                                    | Echéance                                                             | Pièce | Montant TTC en devise | Collectif | Devise | Eta |
|--------------|----------------------------------------------------------------------------------------------------|----------------------------------------------------------------------|-------|-----------------------|-----------|--------|-----|
| 01/01/2011   | Chèque en attente                                                                                                    | 01/02/2011                                                           | 2     | 1 196,00              | 40840000  | EUR    | C10 |
| 6 01/01/2011 | Chèque en attente                                                                                                    | 01/02/2011                                                           | 1     | 119 600,00            | 40402000  | EUR    | C10 |
|              | Règlement partiel<br>Règlement partiel<br>Règlement partiel<br>Etat<br>Etat<br>C10<br>Chèqu<br>Echéance<br>01/02/2011<br>Montant<br>29600<br>Le règlement<br>C L'effet c<br>Tous les<br>C Certaino | e en attente<br>EUR<br>partiel concerne<br>courant<br>effets pointés |       | Rééchelonnement       |           |        |     |

Retour à l'écran de pointage.

<entrée> pour se positionner en base d'écran

Remplir si nécessaire le n° de chèque

<entrée> pour valider et revenir à l'écran de saisie des écritures.

# 2°) règlement partiel d'un adhérent

Pour la saisie d'un règlement partiel d'un adhérent, c'est le même cheminement qu'un règlement total jusqu'à « pointage règlement » <F5>.

Dans ce tableau, pointer d'abord la facture par double clic ou <F5> sur la ligne concernée (un petit cadenas apparaît à gauche).

| P                                          | ui   | s c  | liquer su      | ur Règlement partiel              |                |             |                    |             |            |                   |           |  |
|--------------------------------------------|------|------|----------------|-----------------------------------|----------------|-------------|--------------------|-------------|------------|-------------------|-----------|--|
| E                                          | sco  | mpt  | e Différence o | de règlement Différence de change | Opérations div | erses Rééci | nelonnement Règler | nent divers | Trop percu | Règlement partiel |           |  |
| POINTC Pointage client par Compta - Banque |      |      |                |                                   | Encaissements  |             |                    |             |            |                   |           |  |
| En                                         | cais | ssen | nent Clien     | t 🔄 🔽 Centrale                    |                |             |                    |             |            |                   |           |  |
| Cli                                        | ent  |      | A000           | CANADIENS                         |                |             |                    |             |            |                   |           |  |
|                                            | _    | -    |                |                                   | _              |             |                    | -           |            |                   |           |  |
|                                            | Q    | 0    | Emission       | Libellé état                      | Echéance       | Pièce       | Montant            | Collecti    | Devise     | Montant en EUR    | Taux de c |  |
|                                            |      |      | 15/12/2009     | Chèque attendu                    | 31/12/2009     | 99990014    | 167,4              | 1           | EUR        | 167,44            | 1,0       |  |
|                                            |      |      | 31/12/2009     | Chèque attendu                    | 25/06/2010     | 99990039    | 267,9              |             | EUR        | 267,90            | 1,0       |  |
|                                            |      |      | 31/12/2009     | Chèque attendu                    | 01/07/2010     | 99990012    | 52,7               | -           | EUR        | 52,74             | 1,0       |  |
|                                            |      | -    | 31/12/2010     | Chèque attendu                    | 31/01/2011     | 2           | 1 913,6            |             | EUR        | 1 913,60          | 1,0       |  |
|                                            |      |      | 31/12/2010     | Chèque attendu                    | 31/01/2011     | 4           | -45,5              | 3           | EUR        | -45,58            | 1,0       |  |
|                                            |      |      |                |                                   |                |             |                    |             |            |                   |           |  |

Une nouvelle fenêtre apparaît :

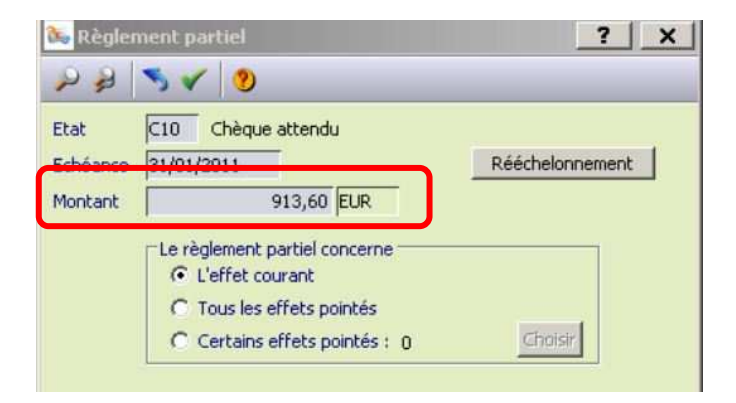

Dans ce cadre, la somme restant à payer par l'adhérent s'inscrit automatiquement (le système faisant la différence entre le montant du chèque et le montant de la facture). Exemple sur 1 913.60 €, l'adhérent a réglé 1 000 €. Le montant inscrit automatique est donc 913.60 €.

Faire <entrée> pour valider le règlement partiel et revenir à l'écran de pointage.

Puis à nouveau <entrée> pour valider le pointage et revenir à l'écran de saisie des écritures.

A noter :

Que ce soit pour le règlement partiel d'un adhérent ou d'un fournisseur, vous ne pourrez bien sûr pas lettrer l'écriture puisque la totalité de la facture n'est pas soldée.

Pour les autres cas particuliers (différence de règlement en pertes ou profits, escomptes...), se référer à la Fiche procédure n°6 saisie des règlements.

#### Lettrage manuel

Si vous avez sélectionné le lettrage automatique, vous ne verrez pas apparaître la fenêtre de lettrage.

Si vous préférez contrôler et lettrer vous-même vos écritures, procéder comme suit :

A la validation de votre ligne d'écriture, une nouvelle fenêtre s'ouvre. Il s'agit de la fenêtre de lettrage

Double-cliquer sur la (les) ligne(s) d'achats correspondant au règlement ou F5 (des petits v bleus apparaissent à gauche).

| 📧 Divalt | o-*SOUR                               | CES FAU    | -Lettrage n | samuel -           |                               |                                    |       |            | ?                  |                    |
|----------|---------------------------------------|------------|-------------|--------------------|-------------------------------|------------------------------------|-------|------------|--------------------|--------------------|
| 4 >      | 24 31 1                               |            | a) 1: %     | ****               | 「日田」とおい                       | × 0                                |       |            |                    |                    |
| Compte   | FOOOPICH                              | PICHO      | n.          |                    |                               |                                    |       |            | Marquage de        | s lignes           |
|          | 1760                                  | Journal    | Date        |                    | Libelé                        | Echéance                           | Pièce | Débit.     | Crédit             | Devise             |
|          |                                       | AC         | 01/01/2011  | TONNE LISTER PICHO | N                             | 01/02/2011                         | 1     |            | 119 600,0          | 10 EUR 🛛 🍝         |
|          |                                       | AC         | 01/01/2011  | P1CHON Nº 2020     |                               | 01/02/2011                         | 2     |            | 1.196,0            | 0 EUR              |
| Ú        |                                       | DA         | 1500402011  | REALT FOURNESS. PR | 30N                           | 15004/2011                         |       | 119 600,00 |                    | EUR                |
|          | <br>                                  |            |             |                    |                               |                                    |       |            |                    |                    |
|          | 5olde du<br>-1 196,00<br>0,00<br>0,00 | EUR<br>EUR |             |                    | Solde des écritures :<br>+1 1 | non marguées<br>196,00 EUR<br>0,00 |       |            | Solde des écriture | EUR<br>EUR<br>0,00 |

Lorsque le solde des écritures marquées est à zéro (en bas à droite de la fenêtre), valider par

<Entrée> ou 🛛 🗸

La fenêtre de lettrage se ferme et la fenêtre de saisie des écritures réapparaît.

S'il s'agit d'un règlement partiel, le solde des écritures marquées ne pourra pas être nul. Dans ce cas, il faut seulement fermer la fenêtre par <échap> après avoir pointées les lignes. Celleci resteront marquées (lettrage partiel) jusqu'à la prochaine fois.